# **Public Skating in Surrey**

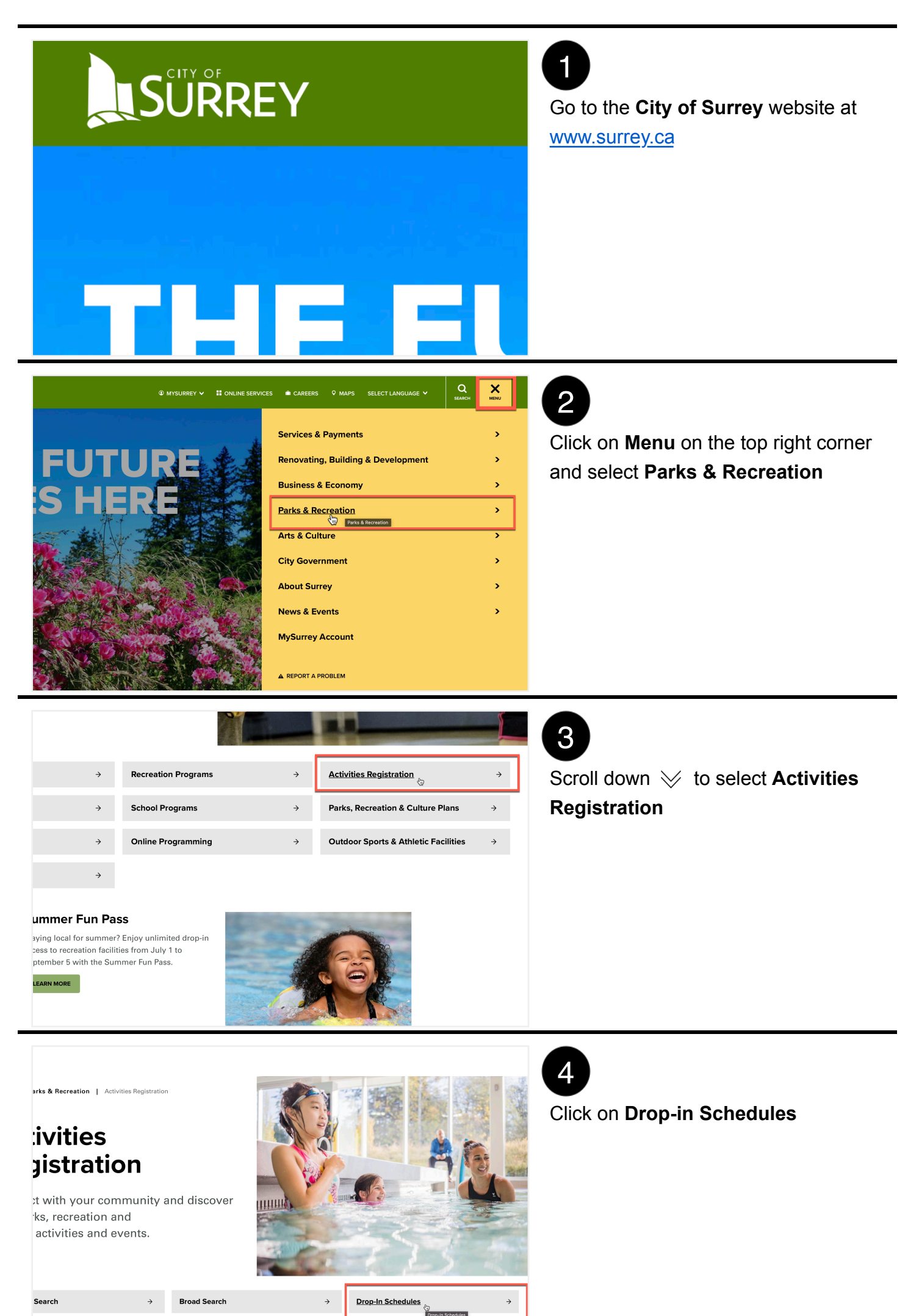

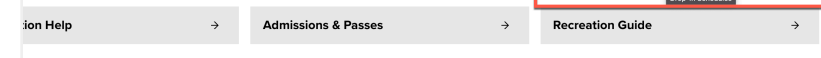

## 5

Scroll down >> and click on Arena Schedule for the appropriate month

 Arena Schedule
Fitness Schedule • Gym Schedule

May Schedules

Pool Schedule

work.

- Youth Schedule (free with Youth Membership)
- Seniors Schedule (free social activities with Seniors Membership)

### June Schedules

#### <u>Arena Schedule</u> Fitness Schedule

- Gym Schedule
- Pool Schedule
- Youth Schedule (free with Youth Membership)
- Seniors Schedule (free social activities with Seniors Membership)

604-502-6200

**Public Skate** 

5:45-7:30pm.

Skating – Parent & Tot – 5 yrs. and under -Value

9:30-11:30-am

Figure Skating -

Adult

11:45am-1:15pm

(pre-registration required)

Figure Skating

– Adult

10:00-11:30am.

(pre-registration required)

Adult Skate-

Value

11:45am-1:15pm

### **Outdoor Fitness Returns**

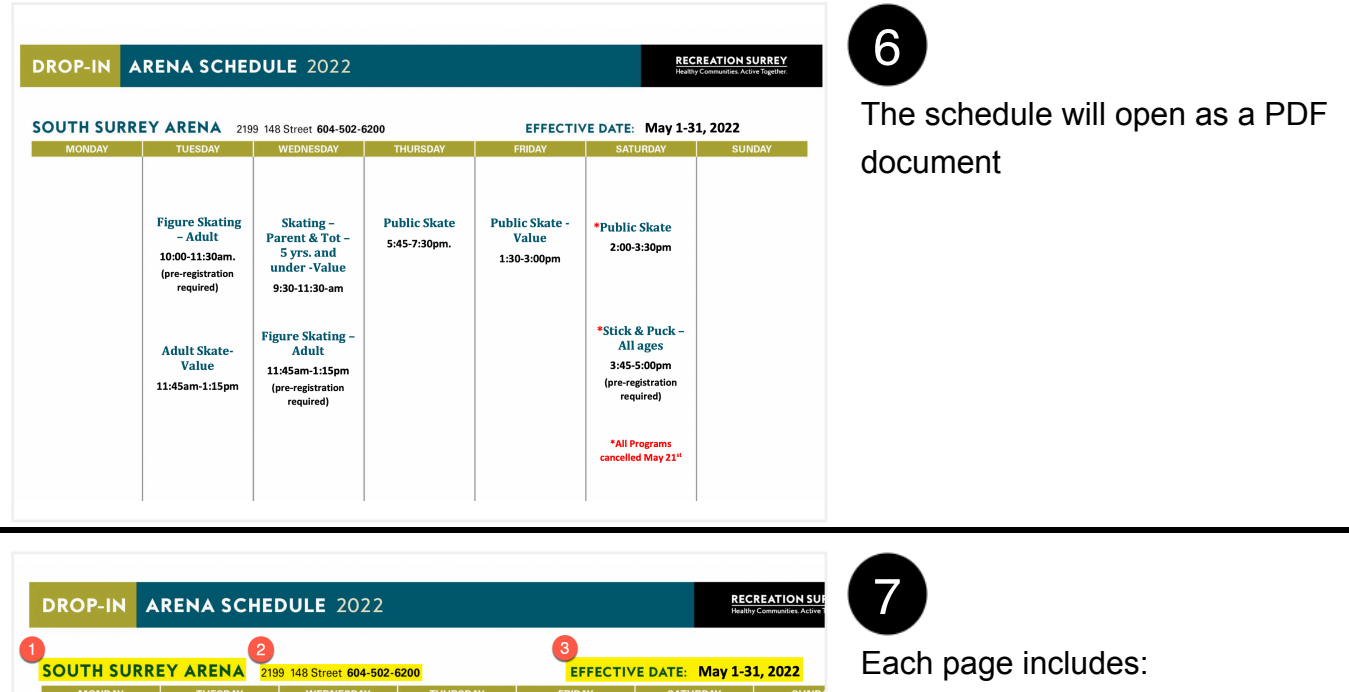

\*Public Skate

2:00-3:30pm

\*Stick & Puck -All ages

3:45-5:00pm

\*All Programs ncelled May 21<sup>st</sup>

(pre-registrat) required)

Public Skate -

Value

1:30-3:00pm

Each page includes:

- 1. The facility name
- 2. Address and phone number
- 3. Duration of the schedule

| ROP-IN A                                                                                                 | RENA SCHEDULE 2022                              |                                                        |                                                       |                                                   |          | CREATION SURREY                               |  |
|----------------------------------------------------------------------------------------------------|-------------------------------------------------|--------------------------------------------------------|-------------------------------------------------------|---------------------------------------------------|----------|-----------------------------------------------|--|
| SURREY SPORTS & LEISURE COMPLEX ARENA<br>16555 Fraser Hwy 604-501-5881<br>EFFECTIVE DATE: May 1-31, 2022 |                                                 |                                                        |                                                       |                                                   |          |                                               |  |
| MONDAY                                                                                                   | TUESDAY                                         | WEDNESDAY                                              | THURSDAY                                              | FRIDAY                                            | SATURDAY | SUNDAY                                        |  |
| *Skating- Parent and<br>Tot - 5 yrs and under -<br>Value<br>9:30-11:30am                                 | Recreational Hockey<br>- 55 plus<br>8:15-9:45am | Skating- Parent and<br>Tot - 5 yrs and under<br>-Value | Recreational Hockey<br>- 55 plus<br>8:15-9:45am       | *Figure Skating-<br>Adult<br>11:00am-12:30pm      |          | *Public Skating<br>12:30-2:00pm               |  |
| *Recreational Hockey -<br>Adult                                                                          | (pre-registration<br>required)                  | 9:30-11:30am<br>Figure Skating- Adult                  | (pre-registration<br>required)                        | (pre-registration<br>required)                    |          | *Stick and Puck<br>Child                      |  |
| 11:30am-1:00pm<br>(pre- registration<br>required)                                                        | Stick and Puck<br>10:00-11:15am                 | 10:00-11:30am.<br>(pre-registration<br>required)       | Stick and Puck<br>10:00-11:15am.<br>(pre-registration | •Public Skating -<br>Value<br>11:15am-12:45pm     |          | 2:15-3:30pm<br>(pre-registration<br>required) |  |
| *Figure Skating- Adult<br>10:00-11:30am.                                                                 | required)                                       | Recreational Hockey<br>– Adult                         | required)                                             | *Recreational                                     |          | *All Programs<br>Cancelled May 22*            |  |
| *Public Skating - Value                                                                                  | Public Skating -<br>Value<br>11:15am-12:45pm    | 11:30am-1:00pm<br>(pre- registration<br>required)      | Public Skating -Value<br>11:15am-12:45pm              | 11:30am-1:00pm<br>(pre- registration<br>required) |          |                                               |  |
| *Stick and Puck                                                                                          |                                                 | Public Skating -Value<br>11:45am-1:15pm                | Recreational Hockey                                   | *Adult Skating -Value                             |          |                                               |  |
| 4:15-5:30pm<br>(pre-registration required)                                                               |                                                 | Stick and Puck -Child                                  | 11:30am-1:00pm                                        | *All Programs                                     |          |                                               |  |

## 8

You can scroll down  $\forall$  the document to view different schedules for different facilities

DROP-IN ARENA SCHEDULE 2022

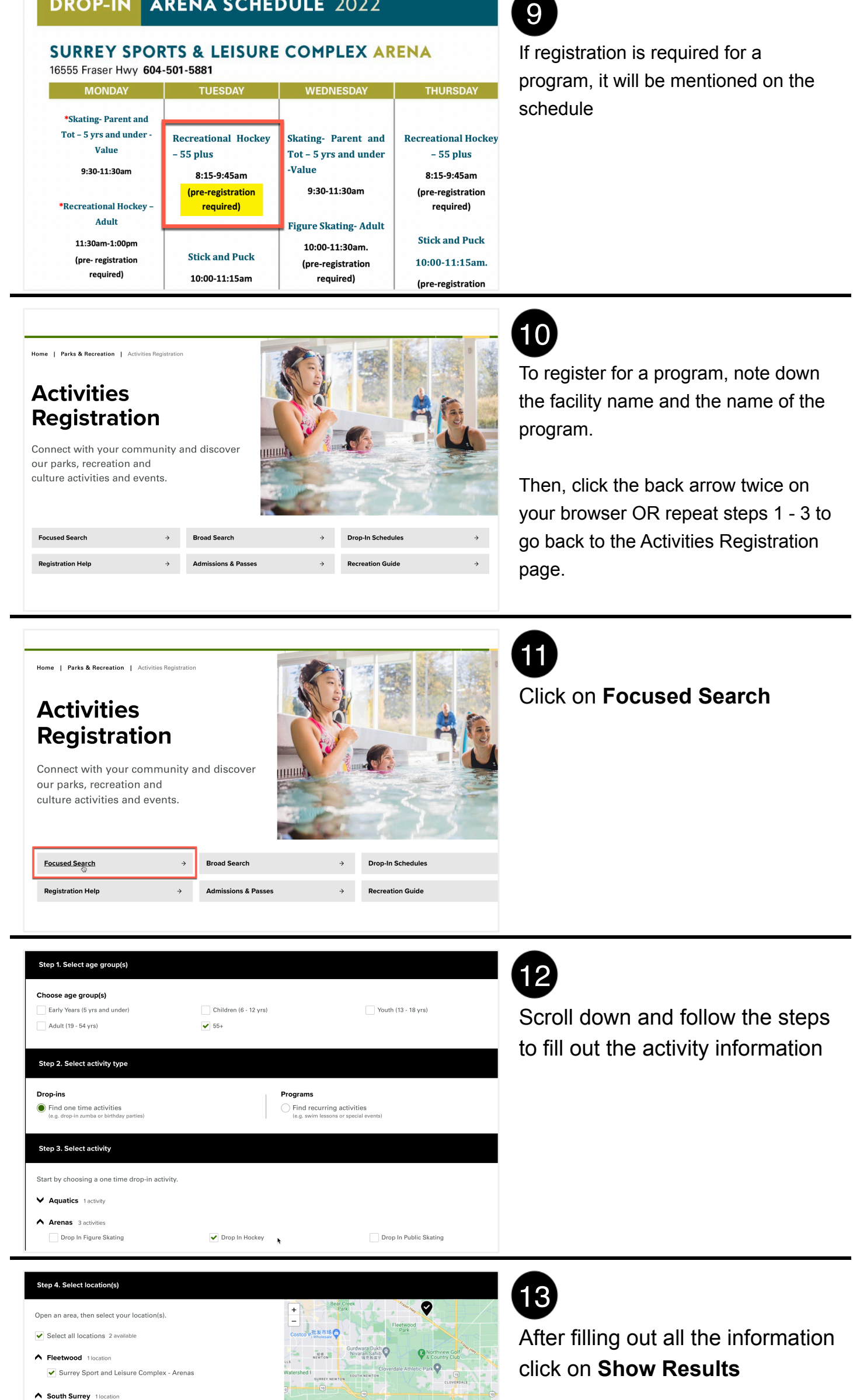

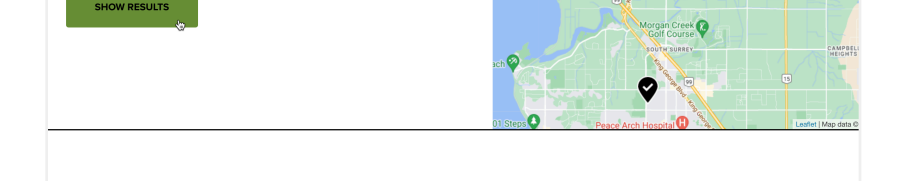

South Surrey Arena

| ed Searches                   | Gack to browse activities                                                                 |                                      |                  |  |  |  |
|-------------------------------|-------------------------------------------------------------------------------------------|--------------------------------------|------------------|--|--|--|
| VSurrey                       | 30 Drop-in Activi                                                                         |                                      |                  |  |  |  |
| save your<br>slow for         | Include waitlist                                                                          |                                      | Expand all date: |  |  |  |
| /sing.                        | Wednesday, May 25th 3 drop-in(s)                                                          |                                      | ~                |  |  |  |
| tion                          | Thursday, May 26th 5 drop-in(s)                                                           |                                      | ^                |  |  |  |
| op In Hockey 🗙<br>d Leisure 🗙 | Drop In Recreation Hockey (Goalie) - 55+ ()<br>Surrey Sport and Leisure Complex - Arenas  | 8:15am - 9:45am<br>O spots(s) left   | JOIN WAITLIST    |  |  |  |
| rena x                        | Drop In Recreation Hockey (Player) - 55+ ()<br>Surrey Sport and Leisure Complex - Arenas  | 8:15am - 9:45am<br>O spots(s) left   | JOIN WAITLIST    |  |  |  |
| Expand                        | Drop In Stick and Puck ①<br>Surrey Sport and Leisure Complex - Arenas                     | 10:00am - 11:15am<br>5 spots(s) left | REGISTER         |  |  |  |
| ɔ(s)                          | Drop In Recreation Hockey (Goalie) - Adult 🕚<br>Surrey Sport and Leisure Complex - Arenas | 11:30am - 1:00pm<br>0 spots(s) left  | JOIN WAITLIST    |  |  |  |

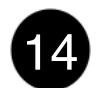

Select a date and click on

Register next to the appropriate activity. You can also choose to join a waitlist.